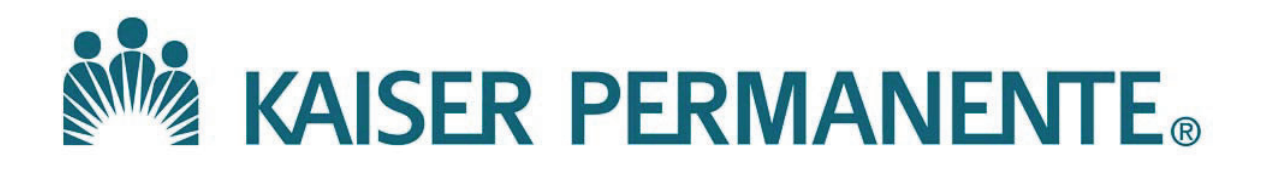

DOCUMENT NUMBER: SBMC-PPP-0635

**DOCUMENT TITLE:** 

MediCopia Administrator Website

**DOCUMENT NOTES:** 

LOCATION: SBMC-rel

VERSION: 01

DOC TYPE: SBMC PPP

STATUS: Release

EFFECTIVE DATE: 20 Apr 2021

NEXT REVIEW DATE: 20 Apr 2023

RELEASE DATE: 20 Apr 2021

EXPIRATION DATE: 19 Apr 2023

**AUTHOR:** 

**PREVIOUS NUMBER:** 

**OWNER:** 

CHANGE NUMBER: SBMC-CR-0208

| Purpose | This procedure provides instructions for to navigate in the MediCopia<br>Administrator Website for viewing of order status, order management, instant<br>messaging, and generation of reports. |
|---------|----------------------------------------------------------------------------------------------------|
| Scope   | This procedure is intended for laboratory staff whom use web administration for management of orders and messaging in MediCopia.                                                               |
| Policy  | Refer to current policies regarding patient orders management and collection of specimens.                                                                                                    |

| Procedure<br>Order Status | Follow | the steps belo                                               | w to Loo                                                | k Up Order Status                 |                         |      |
|---------------------------|--------|--------------------------------------------------------------|---------------------------------------------------------|-----------------------------------|-------------------------|------|
|                           | Step   |                                                              |                                                         | Action                            |                         |      |
|                           | 1      | Using deskto<br>Admin Webs                                   | op worksta<br>site                                      | ation or another devic            | e connect to the MediCo | opia |
|                           |        | http://kppipro                                               | <u>od.appl.k</u>                                        | <u>o.org/</u>                     |                         |      |
|                           | 2      | Login to Med<br>A. Click<br>B. Enter<br>C. Enter<br>D. Click | diCopia<br>on facilit<br>"Login II<br>"Passwor<br>Login | y dropdown and selec<br>O"<br>·d" | ct applicable location. |      |
|                           |        | Common<br>BEL<br>BPK<br>FON<br>HAR<br>LAF                    |                                                         | MediCopia L                       | ogin                    |      |
|                           |        | MNH<br>MVH<br>OCA<br>OCI                                     | Facility:<br>Login ID:                                  | BL A                              | Change password         |      |
|                           |        | OMC<br>PCM<br>RIV<br>SND<br>SNZ<br>SUN<br>WLA<br>WOD         | Password:                                               | <u> </u>                          | D Login                 |      |
|                           |        |                                                              |                                                         |                                   |                         |      |

| Procedure    |      |                               |
|--------------|------|-------------------------------|
| Order Status |      |                               |
| continued    |      |                               |
|              | Step | Action                        |
|              | 3    | To view specimen orders click |
|              |      | A. Order Status               |
|              |      | B. Specimen orders            |
|              |      |                               |
|              |      | User: Jabir ADM Bekele        |
|              |      | Facility: BPK 🗸               |
|              |      |                               |
|              |      |                               |
|              |      |                               |
|              |      | Operational Functions         |
|              |      | Order Status 🗸 🔥              |
|              |      | Generate Specimen Orders      |
|              |      | Ocherate opeciment Orders     |
|              |      | Specimen Dispatch             |
|              |      | Seasimen Ordere               |
|              |      | Specimen Orders               |
|              |      | Patient Management            |
|              |      | Reports                       |
|              |      | System Status                 |
|              |      | User Management               |
|              |      | Setup Functions               |
|              |      | Base Tables                   |
|              |      | Configuration                 |
|              |      | Devices                       |
|              |      | Specimen Tables               |
|              |      |                               |
|              |      | Users                         |
|              |      |                               |

# MediCopia Administrator Website

| Step | Action                                                                                                    |
|------|----------------------------------------------------------------------------------------------------|
| 4    | Enter information as needed to lookup in appropriate field(s)                                                                                                    |
|      | <ul> <li>A. Patient Information entry field</li> <li>B. Order lookup date/time entry field</li> <li>C. Order status checkbox(s)</li> <li>D. Accession #, Container Type, Collection Method, Non-Performed Reason</li> <li>E. Collect By and Cancelled By entry field</li> <li>F. Click Display orders</li> </ul>                                                                                                    |
|      | Select Criteria Display Orders                                                                                                    |
|      | Patient Information Last Name: First Name: FID: FID: FID: FID: FID: FID: FID: FID                                                                                                    |
|      | Order Information<br>Work Shift  Scheduled Shift  Coder Status Order Types ASAP ASAP AsAP Emergency Routine Stat Timed Collected Collected Cancelled Cancelled |
|      | Accession Number:     -Collected or Cancelled by-       Container Type: <all>       Collection Method:     <all>       Via Dial Container Type:     Collected or Cancelled by-       Last Name:     Search       First Name:     Clear       Login ID:     Clear</all></all>                                                                                                    |
|      | INOT-PERFORMED Reason: <all></all>                                                                                                    |

Continued on next page

| <ul> <li>5 Orders will display showing the following fields</li> <li>Patient Location</li> <li>Patient Name</li> <li>MRN</li> <li>Accession Number</li> <li>Order Scheduled Time</li> <li>Container Type</li> <li>Test(s) name</li> <li>Priority</li> <li>Status</li> <li>CollectionType(Nurse or Phlebotomist)</li> </ul>                                                                                                    |          |
|----------------------------------------------------------------------------------------------------|----------|
| <ul> <li>Patient Location</li> <li>Patient Name</li> <li>MRN</li> <li>Accession Number</li> <li>Order Scheduled Time</li> <li>Container Type</li> <li>Test(s) name</li> <li>Priority</li> <li>Status</li> <li>Collection Type(Nurse or Phlebotomist)</li> </ul>                                                                                                    |          |
| <ul> <li>Patient Name</li> <li>MRN</li> <li>Accession Number</li> <li>Order Scheduled Time</li> <li>Container Type</li> <li>Test(s) name</li> <li>Priority</li> <li>Status</li> <li>CollectionType(Nurse or Phlebotomist)</li> </ul>                                                                                                    |          |
| <ul> <li>MRN</li> <li>Accession Number</li> <li>Order Scheduled Time</li> <li>Container Type</li> <li>Test(s) name</li> <li>Priority</li> <li>Status</li> <li>CollectionType(Nurse or Phlebotomist)</li> </ul>                                                                                                    |          |
| <ul> <li>Accession Number</li> <li>Order Scheduled Time</li> <li>Container Type</li> <li>Test(s) name</li> <li>Priority</li> <li>Status</li> <li>CollectionType(Nurse or Phlebotomist)</li> </ul>                                                                                                    |          |
| <ul> <li>Order Scheduled Time</li> <li>Container Type</li> <li>Test(s) name</li> <li>Priority</li> <li>Status</li> <li>CollectionType(Nurse or Phlebotomist)</li> </ul>                                                                                                    |          |
| <ul> <li>Container Type</li> <li>Test(s) name</li> <li>Priority</li> <li>Status</li> <li>CollectionType(Nurse or Phlebotomist)</li> </ul>                                                                                                    |          |
| <ul> <li>Test(s) name</li> <li>Priority</li> <li>Status</li> <li>CollectionType(Nurse or Phlebotomist)</li> </ul>                                                                                                    |          |
| <ul> <li>Priority</li> <li>Status</li> <li>CollectionType(Nurse or Phlebotomist)</li> </ul>                                                                                                    |          |
| <ul> <li>Status</li> <li>CollectionType(Nurse or Phlebotomist)</li> </ul>                                                                                                    |          |
| CollectionType(Nurse or Phlebotomist)                                                                                                    |          |
|                                                                                                    |          |
| Providence O. 1 - Protoco                                                                                                    |          |
| Select Criteria Display Orders                                                                                                    |          |
| Location 1 Patient – MRN – Accession – Scheduled – Container – Tests                                                                                                    | Pri St   |
| Image: Second state         BPM         BEN-QTS-TC-XOAGBV,         000021970893         2-20-248-         2020-09-04         LAV5:BL         CBCN of CBCN of CBC | Diff 🔹 🕕 |
| Print All Print Selected First Page Prior Page Next Pag                                                                                                    | Last F   |
| Selected Order Operations                                                                                                    |          |
| O Cancel                                                                                                    | Update   |
|                                                                                                    | Orders   |
| CReschedule                                                                                                    |          |
|                                                                                                    |          |
| O Change Type                                                                                                    | Clear    |
| Change Type     Change Instructions                                                                                                    | Clear    |

| - Step |                                                                                                    | Action                                                                                                    |
|--------|----------------------------------------------------------------------------------------------------|----------------------------------------------------------------------------------------------------|
| 6      | To lookup Spe                                                                                            | cimen Order Detailed Report click on glasses icon                                                                                                    |
|        | Specimen Or er Sta                                                                                       | atus                                                                                                    |
|        | Sel Criteria                                                                                             | Display Orders                                                                                                    |
|        | Location ↓ P                                                                                             | atient – MRN – Accession – Scheduled – Container – Tests Pri St Type                                                                                                    |
|        | BPM 5E T<br>5015-01 C                                                                                    | 'EST, TEST         000063133178         20-257-<br>73104E         2020-09-14         BLU5:BL         INR         •         •         •         •         •         •         •         •         •         •         •         •         •         •         •         •         •         •         •         •         •         •         •         •         •         •         •         •         •         •         •         •         •         •         •         •         •         •         •         •         •         •         •         •         •         •         •         •         •         •         •         •         •         •         •         •         •         •         •         •         •         •         •         •         •         •         •         •         •         •         •         •         •         •         •         •         •         •         •         •         •         •         •         •         •         •         •         •         •         •         •         •         •         •         •         •         •         •         < |
|        | Print All Print Sele                                                                                     | cted First Page Prior Page Next Page Last Page                                                                                                    |
|        |                                                                                                    |                                                                                                    |
|        | Specimen Orde                                                                                            | er Detailed Report will display.                                                                                                    |
|        |                                                                                                    |                                                                                                    |
|        | Specimen Order De                                                                                        | etailed Report - 2020-09-25 14:00:35                                                                                                    |
|        |                                                                                                    |                                                                                                    |
|        | Patient:<br>MRN:                                                                                         | TEST, TEST ONE<br>000063133178                                                                                                    |
|        | Birth Date:                                                                                              | 1980-06-09                                                                                                    |
|        | Gender:<br>Hospital:                                                                                     | Male                                                                                                    |
|        | Location:                                                                                                | BPM 5E 5015-01                                                                                                    |
|        | Accession #:                                                                                             | 20-257-73104E                                                                                                    |
|        | Order Type(s):                                                                                           | P<br>2020-00-14 12-28                                                                                                    |
|        | Order Status:                                                                                            | Completed                                                                                                    |
|        | Priority:                                                                                                | Routine                                                                                                    |
|        | Order Description:                                                                                       | 13:28 BLU5:BL                                                                                                    |
|        | Quantity:                                                                                                | 1                                                                                                    |
|        | Special Instructions:                                                                                    |                                                                                                    |
|        | ReprintedLabels:                                                                                         | 2020-00-14 14:04:42 Revende                                                                                                    |
|        | Identification Methods.                                                                                  | 2020-09-14 14.04.42 Dateode.                                                                                                    |
|        |                                                                                                    |                                                                                                    |
|        | On 2020-09-14 at 13:18:25                                                                                | the order was entered into the MediCopia system.                                                                                                    |
|        | On 2020-09-14 at 13:18:25<br>On 2020-09-14 at 14:04:42                                                   | the order was entered into the MediCopia system.<br>, the order was completed by Jabir ADM Bekele from device Web-Based Client. Blood was collec                                                                                                    |
|        | On 2020-09-14 at 13:18:25<br>On 2020-09-14 at 14:04:42,<br>from the Left Arm by 1 -V<br>method: Basede   | the order was entered into the MediCopia system.<br>, the order was completed by Jabir ADM Bekele from device Web-Based Client. Blood was collec<br>enipuncture. The patient was in location BPM 5E 5015-01 at the time of the status change. Ident                                                                                                    |
|        | On 2020-09-14 at 13:18:25<br>On 2020-09-14 at 14:04:42,<br>from the Left Arm by 1 -W<br>method: Barcode. | the order was entered into the MediCopia system.<br>, the order was completed by Jabir ADM Bekele from device Web-Based Client. Blood was collec<br>enipuncture. The patient was in location BPM 5E 5015-01 at the time of the status change. Ident                                                                                                    |
|        | On 2020-09-14 at 13:18:25<br>On 2020-09-14 at 14:04:42<br>from the Left Arm by 1 -W<br>method: Barcode.  | i the order was entered into the MediCopia system.<br>, the order was completed by Jabir ADM Bekele from device Web-Based Client. Blood was collec<br>enipuncture. The patient was in location BPM 5E 5015-01 at the time of the status change. Ident                                                                                                    |
|        | On 2020-09-14 at 13:18:25<br>On 2020-09-14 at 14:04:42<br>from the Left Arm by 1 -V<br>method: Barcode.  | i the order was entered into the MediCopia system.<br>, the order was completed by Jabir ADM Bekele from device Web-Based Client. Blood was collec<br>enipuncture. The patient was in location BPM 5E 5015-01 at the time of the status change. Ident                                                                                                    |

# MediCopia Administrator Website

Procedure

Follow the steps below to **Reschedule an Order** 

| Reschedule |
|------------|
|------------|

| Step | Action                                                                                                    |
|------|----------------------------------------------------------------------------------------------------|
| 1    | On Specimen Order Status screen:                                                                                                    |
|      | NOTE: Per local protocol laboratory may request RN/Provider to                                                                                                    |
|      | cancel and resubmit order in Health Connect to avoid negative inpact on                                                                                                    |
|      | turnaround time. Other local protocols may apply when reschedule.                                                                                                    |
|      | A. Click checkbox next to order that requires rescheduling                                                                                                    |
|      | B Click on "Reschedule" radio button                                                                                                    |
|      | C Click on Reschedule Reason drondown and select applicable                                                                                                    |
|      | ontion                                                                                                    |
|      | D. Click on Colondor Icon to set Peschedula Data/Time                                                                                                    |
|      | D. Click on Calender Icon to set Reschedule Date/Thile                                                                                                    |
|      | E Click on Undets Selected Orden                                                                                                    |
|      | E. Click on Update Selected Order                                                                                                    |
|      |                                                                                                    |
|      | Select Criteria Display Orders                                                                                                    |
|      | Image: Section of the section of the secti |
|      | v A 15 5015-01 TEST, TEST ONE 000063133178 20-252-74096D 2020-09-09 13:39:56 LAV5:BL CBC 1 € P                                                                                                    |
|      | Vor         Der M 5E 5015-01         TEST, TEST ONE         000063133178         20-252-74096B         2020-09-09         13:44:56         Pink:BL         ABORH, Ab Screen 2-Gel         Image: Pink:BL           Vor         BPM 5E 5015-01         TEST, TEST ONE         000063133178         20-252-74096B         2020-09-09         13:44:56         BLU5-BL         INIP         Image: Pink:BL         ABORH, Ab Screen 2-Gel         Image: Pink:BL         Image: Pink:BL         Image: Pink:Pink:Pink:Pink:Pink:Pink:Pink:Pink:                                                                                                    |
|      | Image: Second second second |
|      | Image: Second second second |
|      | Print All Print Page Prior Page Next Page Last Page                                                                                                    |
|      | OCB Reschedule Reason:<br>Select a Reason> ▼ C                                                                                                    |
|      | © Reschedule Time: Select a Reason> Orders                                                                                                    |
|      | Change Type No Arm Band<br>Nurse Request Clear                                                                                                    |
|      | Change Instructions Patient Not in Room<br>Patient Refused                                                                                                    |
|      | Receive in Lab     Patient Transfered     Pt w/ Procedure                                                                                                    |
|      | Pt. Receiving Blood<br>Unable to Draw 1st try                                                                                                    |
|      | Unable to draw pt. W/ IV                                                                                                    |
|      |                                                                                                    |
|      | Reschedule Reason: Patient Not in Room D ? September, 2020 × E Selected                                                                                                    |
|      | Reschedule Time: 2020-09-09 14:02 Eur Mon Tue Wed Thu Fri Sat                                                                                                    |
|      | Notes: 6 7 8 9 10 11 12                                                                                                    |
|      | 20 21 22 23 24 25 26                                                                                                    |
|      | i         5         6         7         6         9         50           Time:         14         i         02                                                                                                    |
|      | Select date                                                                                                    |
|      |                                                                                                    |

SCPMG Laboratory Systems Preanalytical Processing Procedure

| Procedure<br>Change Type | Follow | the steps below to Change Type of Order (Lab vs Nursing)                                                         |
|--------------------------|--------|----------------------------------------------------------------------------------------------------|
|                          | Step   | Action                                                                                                    |
|                          | 1      | On Specimen Order Status screen:                                                                                 |
|                          |        | A Click checkbox next to order that requires changing                                                            |
|                          |        | B. Click on "Change Type" radio button                                                                           |
|                          |        | C = C + C + C + C + C + C + C + C + C +                                                                          |
|                          |        | C. Click on "New Order Type" dropdown and select applicable                                                      |
|                          |        | option                                                                                                    |
|                          |        | D. If needed add notes in "Notes" intake box NOTE: Local                                                         |
|                          |        | protocol may require staff to add a note and include reason, name of                                             |
|                          |        | RN/Provider and date/time notified                                                                               |
|                          |        | E Click on Undets Selected Orden                                                                                 |
|                          |        | E. Click on Opdate Selected Order                                                                                |
|                          |        |                                                                                                    |
|                          |        | Specimen Order Status                                                                                            |
|                          |        | Select Criteria Display Orders                                                                                   |
|                          |        | Patient - MRN - Accession - Scheduled - Container - Tests Pri St Type                                            |
|                          |        | V 20 21 A 5015-01 TEST, TEST ONE 000063133178 20-252-74096G 2020-09-09 13:34:56 PST4:BL Troponin I GL 2 1 P      |
|                          |        | vor ⊔ BPM 5E 5015-01 TEST, TEST ONE 000063133178 20-252-74096D 2020-09-09 13:39:56 LAV5.BL CBC                   |
|                          |        | BPM 5E 5015-01 TEST, TEST ONE 0000631331/8 20-252-74096B 2020-09-09 13:44:56 Pmk:BL ABORH, Ab Screen 2-Gel ● ● P |
|                          |        | VOI □ DEAL 3E 5015-01 TEST, TEST ONE 000063133178 20-232-74096E 2020-09-09 13:44:56 BC-051 □ C Bload             |
|                          |        | vor □ BPM 5E 5015-01 TEST. TEST ONE 000063133178 20-252-74096C 2020-09-09 13:54:56 UR25:UR UANoMicro             |
|                          |        | Print All Print Selected First Page Prior Page Next Page Last Page                                               |
|                          |        | [Selected Order Operations                                                                                       |
|                          |        | O Cancel New Order Type: <select an="" order="" type=""> ✓ C D Update<br/>Selected C Cancel D Selected</select>  |
|                          |        | O Reschedule Notes: Octest in Order Types                                                                        |
|                          |        | O Change Type B Phlebotomist<br>Respiratory Therapist                                                            |
|                          |        | O Change Instructions                                                                                            |
|                          |        | O Receive in Lab                                                                                                 |
|                          |        |                                                                                                    |
|                          |        |                                                                                                    |
|                          |        |                                                                                                    |
|                          | L      |                                                                                                    |

### MediCopia Administrator Website

ProcedureFollow the steps below to Instant Message UserInstantMessaging

| Step | Action                                                        |
|------|---------------------------------------------------------------|
| 1    | After Log on, to open instant messaging                       |
|      | A. Click on yellow envelope                                   |
|      | B. Click on recipient dropdown                                |
|      |                                                               |
|      | User: Jabir ADM Bekele Close                                  |
|      | Facility: BPK V A Time † From To Message                      |
|      |                                                               |
|      | Operational Functions                                         |
|      | Patient Management                                            |
|      | Reports                                                       |
|      | System Status                                                 |
|      | User Management                                               |
|      | Setup Functions                                               |
|      | Base Tables                                                   |
|      | Configuration                                                 |
|      | Devices Reply Reply All Delete Delete All                     |
|      | Specimen Tables                                               |
|      | Users To : <select a="" recipient="" send<="" th=""></select> |
|      | [BPK Staff]<br>[Lab Staff]                                    |
|      | Test, Phlebotomist                                            |
|      | · · · · · · · · · · · · · · · · · · ·                         |
|      |                                                               |
|      |                                                               |
| 2    | Compose Message Box opens                                     |
|      | A. Enter message in Message text box                          |
|      | B. Click "Send" Button                                        |
|      | Compose Message                                               |
|      | To: Test, Phlebotomist 🗸 Clear 🖁 Send                         |
|      | Message:                                                      |
|      | Test Message                                                  |
|      | Å                                                             |
|      |                                                               |
|      |                                                               |
|      |                                                               |

SCPMG Laboratory Systems Preanalytical Processing Procedure

# MediCopia Administrator Website

Procedure Instant Messaging continued

| Step |           |                       | Action             |              |
|------|-----------|-----------------------|--------------------|--------------|
| 3    | Message   | will appear in system | n                  |              |
|      | Instant M | lessages: Jabir ADM   | I Bekele           | Close        |
|      | Time ↑    | From                  | To                 | Message      |
|      | 12:20     | ADM Bekele, Jabir     | Test, Phlebotomist | Test Message |
|      |           |                       |                    |              |
|      |           |                       |                    |              |
|      |           |                       |                    |              |
|      |           |                       |                    |              |
|      |           |                       |                    |              |
|      |           |                       |                    |              |
|      |           |                       |                    |              |
|      |           |                       |                    |              |
|      |           |                       |                    |              |
|      |           |                       |                    |              |
|      | R         | eply Reply            | All Delete         | Delete All   |

SCPMG Laboratory Systems Preanalytical Processing Procedure

| Procedure<br>Generate a<br>Report | Follow | the steps below to Generate a Report                                                                                                    |
|-----------------------------------|--------|----------------------------------------------------------------------------------------------------|
| itepoit                           | Step   | Action                                                                                                    |
|                                   | 1      | Note: Access to reports function is restricted to selected users.         After Log on to view specimen orders:         A. Click "Reports"         B. Click "Run Reports"         "User Jabie ADM Belefe         "Patient Management         Run Reports         Schedule Reports         System Status         User Management         Sector         Sector         Base Tables         Configuration         Devices         Specimen Tables         Users |
|                                   | 2      | Click "Application" dropdown and select "Specimen"       Report Selection      Application: <select an="" application="">      Report:    <select an="" application="">      Specimen</select></select>                                                                                                    |

# MediCopia Administrator Website

Procedure Generate a Report continued

| Step | Action                                                           |  |  |  |  |  |  |  |
|------|------------------------------------------------------------------|--|--|--|--|--|--|--|
| 3    | Click report dropdown an select from list of reports             |  |  |  |  |  |  |  |
|      | Most commonly used reports:                                      |  |  |  |  |  |  |  |
|      | Draws by Caregiver By Time Increment                             |  |  |  |  |  |  |  |
|      | • Draws by Caregiver by Work Shift                               |  |  |  |  |  |  |  |
|      | <ul> <li>Detailed collection by Caregiver</li> </ul>             |  |  |  |  |  |  |  |
|      | • Detailed concetion by Caregiver                                |  |  |  |  |  |  |  |
|      | <select a="" report=""></select>                                 |  |  |  |  |  |  |  |
|      | <select a="" report=""></select>                                 |  |  |  |  |  |  |  |
|      | Cancel Reasons by Caregiver                                      |  |  |  |  |  |  |  |
|      | Charge Report by Nursing Unit                                    |  |  |  |  |  |  |  |
|      | Collection Status by Nursing Unit                                |  |  |  |  |  |  |  |
|      | Collections by Nursing Unit                                      |  |  |  |  |  |  |  |
|      | Detailed Collection by Caregiver                                 |  |  |  |  |  |  |  |
|      | Detailed Turnaround Time by Caregiver                            |  |  |  |  |  |  |  |
|      | Detailed Turnaround Time by Container                            |  |  |  |  |  |  |  |
|      | Detailed Visits by Caregiver                                     |  |  |  |  |  |  |  |
|      | Draws by Caregiver by Time Increment                             |  |  |  |  |  |  |  |
|      | Draws by Caregiver by Work Shift                                 |  |  |  |  |  |  |  |
|      | Draws by Caregiver                                               |  |  |  |  |  |  |  |
|      | Draws by Nursing Unit                                            |  |  |  |  |  |  |  |
|      | Lattice Collection Rate                                          |  |  |  |  |  |  |  |
|      | No Draw Reasons by Caregiver                                     |  |  |  |  |  |  |  |
|      | No Draw Reasons by Nursing Unit                                  |  |  |  |  |  |  |  |
|      | On Behalf Of Collections by Caregiver                            |  |  |  |  |  |  |  |
|      | Outlying Orders                                                  |  |  |  |  |  |  |  |
|      | PPID Methods by Caregiver                                        |  |  |  |  |  |  |  |
|      | Recollects by Caregiver                                          |  |  |  |  |  |  |  |
|      | Recollects by Location                                           |  |  |  |  |  |  |  |
|      | Reschedule Reasons by Caregiver                                  |  |  |  |  |  |  |  |
|      | Reschedule Reasons by Nursing Unit                               |  |  |  |  |  |  |  |
|      | Specimen Collection Containers by Caregiver by Time Increment    |  |  |  |  |  |  |  |
|      | Specimen Collection Containers by Caregiver                      |  |  |  |  |  |  |  |
|      | Specimen Collection Containers by Nursing Unit by Time Increment |  |  |  |  |  |  |  |
|      | Specimen Collection Containers by Nursing Unit                   |  |  |  |  |  |  |  |
|      | Specimens by MRN                                                 |  |  |  |  |  |  |  |
|      | System Changes                                                   |  |  |  |  |  |  |  |
|      | Total Draws by Time Increment                                    |  |  |  |  |  |  |  |
|      | Turnaround Time by Caregiver Draws for Priority                  |  |  |  |  |  |  |  |
|      | Turnaround Time by Caregiver for Priority                        |  |  |  |  |  |  |  |
|      | Turnaround Time by Nursing Unit Draws for Priority               |  |  |  |  |  |  |  |
|      | Turnaround Time by Nursing Unit for Priority                     |  |  |  |  |  |  |  |
|      | Unregistered Chents                                              |  |  |  |  |  |  |  |
|      |                                                                  |  |  |  |  |  |  |  |
|      |                                                                  |  |  |  |  |  |  |  |

Continued on next page

SCPMG Laboratory Systems Preanalytical Processing Procedure

# MediCopia Administrator Website

Procedure Generate a Report continued

| Step | Action                                                                                                    |  |  |  |  |  |  |  |
|------|----------------------------------------------------------------------------------------------------|--|--|--|--|--|--|--|
| 4    | Click on Format Dropdown                                                                                                    |  |  |  |  |  |  |  |
|      | PDF: Portable Document Format                                                                                                |  |  |  |  |  |  |  |
|      | RTF: Rich Text File                                                                                                    |  |  |  |  |  |  |  |
|      | XLS: Older version of excel file                                                                                             |  |  |  |  |  |  |  |
|      | XLS Data: Newer version of excel file                                                                                        |  |  |  |  |  |  |  |
|      | Format: PDF 🗸                                                                                                    |  |  |  |  |  |  |  |
|      | Orientation: PDF                                                                                                    |  |  |  |  |  |  |  |
|      | RTF                                                                                                    |  |  |  |  |  |  |  |
|      | -Report Parame XLS                                                                                                    |  |  |  |  |  |  |  |
|      | UserRole: XLS Data                                                                                                    |  |  |  |  |  |  |  |
|      |                                                                                                    |  |  |  |  |  |  |  |
|      |                                                                                                    |  |  |  |  |  |  |  |
| 5    | Click on Orientation dropdown<br>Landscape: Default View<br>Portrait<br>Orientation: Landscape ✓<br>rReport Parame Landscape |  |  |  |  |  |  |  |
|      |                                                                                                    |  |  |  |  |  |  |  |
|      |                                                                                                    |  |  |  |  |  |  |  |
|      |                                                                                                    |  |  |  |  |  |  |  |
|      |                                                                                                    |  |  |  |  |  |  |  |
|      | Portrait                                                                                                    |  |  |  |  |  |  |  |
|      | UserRole:                                                                                                    |  |  |  |  |  |  |  |
| 6    | Click "User Role" dropdown (PhlebStd is default)                                                                             |  |  |  |  |  |  |  |
|      | -Report Parameters-                                                                                                    |  |  |  |  |  |  |  |
|      | UserRole: DhhbbStd                                                                                                    |  |  |  |  |  |  |  |
|      |                                                                                                    |  |  |  |  |  |  |  |
|      | TimeFrame: PhiebStd                                                                                                    |  |  |  |  |  |  |  |
|      | TimeIncrement:                                                                                                    |  |  |  |  |  |  |  |
|      | InurseStd                                                                                                    |  |  |  |  |  |  |  |
|      | OrderMgr                                                                                                    |  |  |  |  |  |  |  |
|      | PhiebSup                                                                                                    |  |  |  |  |  |  |  |
|      | <other></other>                                                                                                    |  |  |  |  |  |  |  |
|      |                                                                                                    |  |  |  |  |  |  |  |

# MediCopia Administrator Website

#### Procedure Generate a Report continued

| Step | Action                          |                                                                                                  |         |         |         |         |         |         |     |      |
|------|---------------------------------|--------------------------------------------------------------------------------------------------|---------|---------|---------|---------|---------|---------|-----|------|
| 7    | Click "Time Frame" dropdown     |                                                                                                  |         |         |         |         |         |         |     |      |
|      | TimeFrame:                      | Yest                                                                                             | erday   | ~       |         |         |         |         |     |      |
|      | TimeIncrement:                  | Yest                                                                                             | erday   |         |         |         |         |         |     |      |
|      |                                 | Last                                                                                             | Week    |         |         |         |         |         |     |      |
|      |                                 | Last                                                                                             | Month   | 1       |         |         |         |         |     |      |
|      |                                 | Toda                                                                                             | ay      |         |         |         |         |         |     |      |
|      |                                 | This                                                                                             | Week    |         |         |         |         |         |     |      |
|      |                                 | This                                                                                             | Montl   | h       |         |         |         |         |     |      |
|      |                                 | <ot< th=""><th>her&gt;</th><th></th><th></th><th></th><th></th><th></th><th></th><th></th></ot<> | her>    |         |         |         |         |         |     |      |
| 8    | For selected time               | fram                                                                                             | e selec | et "<0  | ther>'  | ,       |         |         |     |      |
|      | User can input Da               | te/Ti                                                                                            | me for  | r custo | om tin  | ne fran | ne      |         |     |      |
|      | Burn Brannets September, 2020 × |                                                                                                  |         |         |         |         |         |         |     |      |
|      | Run Reports                     |                                                                                                  |         | <       |         | Today   |         | > _     | »_  |      |
|      | -Report Selection-              |                                                                                                  | Sun     | Mon     | Tue     | Wed     | Thu     | Fri     | Sat |      |
|      | Application:                    |                                                                                                  | 30      | 31      | 1       | 2       | 3       | 4       | 5   |      |
|      | -                               | респ                                                                                             | 6       | 7       | 8       | 9       | 10      | 11      | 12  |      |
|      | Report: I                       | Draws                                                                                            | 13      | 14      | 15      | 16      | 17      | 18      | 19  |      |
|      | Format:                         | PDF                                                                                              | 20      | 21      | 22      | 23      | 24      | 25      | 26  |      |
|      | Orientation: I                  | anda                                                                                             | 27      | 28      | 29      | 30      | 1       |         | 3   |      |
|      |                                 | Janus                                                                                            | 4       |         |         |         |         |         | 10  |      |
|      | Report Paramete                 | 18                                                                                               | Tir     | ne:     | 1       | 2:26    |         |         |     |      |
|      | UserRole:                       |                                                                                                  |         | Se      | lect da | te      |         |         |     |      |
|      | TimeFrame:                      | < <u>C</u>                                                                                       | )ther>  | ~       | Fre     | om:     |         |         |     | **** |
|      |                                 |                                                                                                  |         |         | To      | : [     |         |         |     | **** |
|      | TimeIncrement:                  | 60                                                                                               |         | ~       |         |         |         |         |     |      |
|      |                                 |                                                                                                  |         |         |         |         | Generat | e Repor | t   |      |
|      |                                 |                                                                                                  |         |         |         |         |         |         |     |      |

| Procedure         |  |  |  |  |
|-------------------|--|--|--|--|
| Generate a Report |  |  |  |  |
| continued         |  |  |  |  |

| Step | Action                                                                           |  |  |  |  |  |  |  |
|------|----------------------------------------------------------------------------------|--|--|--|--|--|--|--|
| 9    | Click "Time Increment" Dropdown                                                  |  |  |  |  |  |  |  |
|      | TimeIncrement: 60 V                                                              |  |  |  |  |  |  |  |
|      | 60                                                                               |  |  |  |  |  |  |  |
|      | 720                                                                              |  |  |  |  |  |  |  |
|      | 1440                                                                             |  |  |  |  |  |  |  |
|      | <other></other>                                                                  |  |  |  |  |  |  |  |
|      | For selected time frame select " <other>" and input value in value field</other> |  |  |  |  |  |  |  |
|      | TimeIncrement: <other> Value: 15</other>                                         |  |  |  |  |  |  |  |
|      |                                                                                  |  |  |  |  |  |  |  |
|      |                                                                                  |  |  |  |  |  |  |  |
| 10   | Click Generate report                                                            |  |  |  |  |  |  |  |
|      | Generate Report                                                                  |  |  |  |  |  |  |  |

SCPMG Laboratory Systems Preanalytical Processing Procedure

# MediCopia Administrator Website

ProcedureFollow the steps below to Schedule a ReportSchedule aReport

| Step | Action                                                              |  |  |  |  |  |  |  |
|------|---------------------------------------------------------------------|--|--|--|--|--|--|--|
| 1    | Note: Access to reports function is restricted to selected users.   |  |  |  |  |  |  |  |
|      | After Log on to schedule a report:                                  |  |  |  |  |  |  |  |
|      | A. Click "Reports"                                                  |  |  |  |  |  |  |  |
|      | B. Click "Schedule Reports"                                         |  |  |  |  |  |  |  |
|      | User: Jabir ADM Bekele Eacility: BPK                                |  |  |  |  |  |  |  |
|      | Logout Schedule Reports                                             |  |  |  |  |  |  |  |
|      | Operational Functions                                               |  |  |  |  |  |  |  |
|      | Order Status     Name -     Freq                                    |  |  |  |  |  |  |  |
|      | Patient Management Show Inactive                                    |  |  |  |  |  |  |  |
|      | Reports  Application:                                               |  |  |  |  |  |  |  |
|      | Run Reports Report: Select a Report>                                |  |  |  |  |  |  |  |
|      | Schedule Reports B Format: PDF V Orientation:                       |  |  |  |  |  |  |  |
|      | System Status         Frequency:         Monthly          Next Run: |  |  |  |  |  |  |  |
|      | User Management Recipients: (Use commas, semicolons, or white space |  |  |  |  |  |  |  |
|      | Setup Functions                                                     |  |  |  |  |  |  |  |
|      | Base Tables                                                         |  |  |  |  |  |  |  |
|      |                                                                     |  |  |  |  |  |  |  |
|      | Devices                                                             |  |  |  |  |  |  |  |
|      | Uterro                                                              |  |  |  |  |  |  |  |
|      | USCIS                                                               |  |  |  |  |  |  |  |
| 2    | Click "Application" dropdown and select "Specimen"                  |  |  |  |  |  |  |  |
|      | Report Selection                                                    |  |  |  |  |  |  |  |
|      | Application: <select an="" application=""> 🗸</select>               |  |  |  |  |  |  |  |
|      | Report: <a>Select an Application&gt;</a>                            |  |  |  |  |  |  |  |
|      | Specimen                                                            |  |  |  |  |  |  |  |
| 3    | Format PDH Cenerate a Report section above to select                |  |  |  |  |  |  |  |
| 5    | a report report format and orientation                              |  |  |  |  |  |  |  |
| 4    | Select frequency to run report                                      |  |  |  |  |  |  |  |
|      | Frequency: Monthly V                                                |  |  |  |  |  |  |  |
|      | Daily                                                               |  |  |  |  |  |  |  |
|      | Weekly                                                              |  |  |  |  |  |  |  |
|      | Monthly                                                             |  |  |  |  |  |  |  |
|      |                                                                     |  |  |  |  |  |  |  |

# MediCopia Administrator Website

Procedure Schedule a Report continued

| Step | Action                                                                                                    |  |  |  |  |  |  |
|------|----------------------------------------------------------------------------------------------------|--|--|--|--|--|--|
| 5    | Select Next run date/time                                                                                                    |  |  |  |  |  |  |
|      | Next Run: 2020-09-11 12:43                                                                                                    |  |  |  |  |  |  |
| 6    | Add recipients in input box using commas, semicolons, or white space<br>to separate recipients.<br>Recipients: (Use commas, semicolons, or white space to separate recipients)<br>abir.r.bekele@kp.org, bruce.v.golovkin@kp.org |  |  |  |  |  |  |
| 7    | Select "User Role" in report Parameters<br>Report Parameters<br>UserRole: PhlebStd<br>TimeFrame: PhlebStd<br>TimeIncrement: All Roles<br>NurseStd<br>OrderMgr<br>PhlebSup<br><other></other>                                    |  |  |  |  |  |  |
| 8    | Select Time Frame<br>TimeFrame: Yesterday ✓<br>TimeIncrement: Yesterday<br>Last Week<br>Last Month<br>Today<br>This Week<br>This Month<br><other></other>                                                                       |  |  |  |  |  |  |

| Procedure         |
|-------------------|
| Schedule a Report |
| continued         |

| Step |                                                                                                   |         | A                 | ction     |         |         |                            |        |          |  |  |
|------|---------------------------------------------------------------------------------------------------|---------|-------------------|-----------|---------|---------|----------------------------|--------|----------|--|--|
| 9    | For selected time fram                                                                            | et "<0  | ther>             | "         |         |         |                            |        |          |  |  |
|      | User can input Date/Time for custom time frame                                                    |         |                   |           |         |         |                            |        |          |  |  |
|      | Run Reports                                                                                       | - 2     |                   | Septe     | mber,   | 2020    |                            | ×      |          |  |  |
|      | 1                                                                                                 | « .     | - C               |           | Today   |         | $\rightarrow$ $\downarrow$ | » 🖕    |          |  |  |
|      | -Report Selection                                                                                 | Sun     | Mon               | Tue       | Wed     | Thu     | Fri                        | Sat    |          |  |  |
|      | Application: Specie                                                                               | 30<br>r | 31                | 1         | 2       | 3       | 4                          | 5      |          |  |  |
|      | Report: Draw                                                                                      | 6       | 7                 | 8         | 9       | 10      | 11                         | 12     |          |  |  |
|      |                                                                                                   | 13      | 14                | 15        | 16      | 17      | 18                         | 19     |          |  |  |
|      | Format: PDF                                                                                       | 20      | 21                | 22        | 23      | 24      | 25                         | 26     |          |  |  |
|      | Orientation: Lands                                                                                | 3 27    | 28                | 29        | 30      | 1       | 2                          | 3      |          |  |  |
|      | Report Parameters-                                                                                | 4       | 5                 | 6         | 7       | 8       | 9                          | 10     |          |  |  |
|      | UserRole: Ph                                                                                      | 111     | me:               | 5-        | 2:20    | 5       |                            |        |          |  |  |
|      | TimeErame:                                                                                        | ther    | ~                 | Se<br>Bri | aect da | te      |                            |        |          |  |  |
|      |                                                                                                   | Juner>  |                   | То        |         |         |                            |        | 199711   |  |  |
|      | Time In growth CO                                                                                 |         |                   |           | · .     |         |                            |        |          |  |  |
|      | Innemcrement. 60                                                                                  |         | ~                 |           |         |         |                            |        |          |  |  |
|      |                                                                                                   |         |                   |           |         | Generat | e Repor                    | rt     |          |  |  |
|      |                                                                                                   |         |                   |           |         |         |                            |        |          |  |  |
| 10   | Click "Time Incremen                                                                              | t Drop  | down <sup>3</sup> | •         |         |         |                            |        |          |  |  |
|      | TimeIncrement: 60                                                                                 | ~       | · ]               |           |         |         |                            |        |          |  |  |
|      | 60                                                                                                |         |                   |           |         |         |                            |        |          |  |  |
|      | 720                                                                                               |         |                   |           |         |         |                            |        |          |  |  |
|      | 1440                                                                                              |         | 1                 |           |         |         |                            |        |          |  |  |
|      | <ot< td=""><td>ner&gt;</td><td>1</td><td></td><td></td><td></td><td></td><td></td><td></td></ot<> | ner>    | 1                 |           |         |         |                            |        |          |  |  |
|      | For selected time fram                                                                            | e sele  | et "<0            | ther>     | " and   | input   | value                      | in val | ue field |  |  |
|      | TimeIncrement:                                                                                    | ther>   |                   | Valu      | e: 15   |         |                            |        |          |  |  |
|      |                                                                                                   |         |                   |           |         |         |                            |        |          |  |  |

Procedure

SCPMG Laboratory Systems Preanalytical Processing Procedure

# MediCopia Administrator Website

| Schedule a Report |      |                                                                                                    |  |  |  |  |
|-------------------|------|----------------------------------------------------------------------------------------------------|--|--|--|--|
| continued         | Sten | Action                                                                                                    |  |  |  |  |
| -                 | 11   | Click "Add"                                                                                                    |  |  |  |  |
|                   | 11   | Cheve Justice                                                                                                  |  |  |  |  |
|                   |      | rSelected Scheduled Report                                                                                     |  |  |  |  |
|                   |      | Application: Specimen V Active Add                                                                             |  |  |  |  |
|                   |      | Report: Draws by Caregiver by Time Increment                                                                   |  |  |  |  |
|                   |      | Format: PDF V Orientation: Landscape V Delete                                                                  |  |  |  |  |
|                   |      | Frequency: Monthly ✓ Next Run: 2020-09-11 12:43 ● Clear                                                        |  |  |  |  |
|                   |      | Recipients: (Use commas, semicolons, or white space to separate recipients)<br>abir.r.bekele, bruce.v.golovkin |  |  |  |  |
|                   |      | Report Parameters                                                                                              |  |  |  |  |
|                   |      | UserRole: PhlebStd V                                                                                           |  |  |  |  |
|                   |      | TimeFrame: Yesterday                                                                                           |  |  |  |  |
|                   |      |                                                                                                    |  |  |  |  |
|                   |      |                                                                                                    |  |  |  |  |
| -                 |      | Report is now scheduled.                                                                                       |  |  |  |  |
|                   | 12   | To edit (modify) an existing scheduled report:                                                                 |  |  |  |  |
|                   |      | After Log on to schedule a report:                                                                             |  |  |  |  |
|                   |      | A. Click "Reports"                                                                                             |  |  |  |  |
|                   |      | B. Click "Schedule Reports"                                                                                    |  |  |  |  |
|                   |      | C. Click on the Report which requires modification                                                             |  |  |  |  |
|                   |      | User: Jabir ADM Bekele<br>Facility: BPK                                                                        |  |  |  |  |
|                   |      | Logout Schedule Reports                                                                                        |  |  |  |  |
|                   |      | Operational Functions                                                                                          |  |  |  |  |
|                   |      | Order Status  Frequency - Fe  Specimen Detailed Turnaround Time by Caregiver Monthly xl                        |  |  |  |  |
|                   |      | Reports T A                                                                                                    |  |  |  |  |
|                   |      | Run Reports                                                                                                    |  |  |  |  |
|                   |      | Schedule Reports Report: Select a Report>                                                                      |  |  |  |  |
|                   |      | System Status Format: PDF V Orientation: Landscape V                                                           |  |  |  |  |
|                   |      | User Management Frequency: Monthly ▼ Next Run: 2020-10-20 15:33 IIII ▼                                         |  |  |  |  |
|                   |      | Setup Functions (Use commas, semicolons, or white space to separate recipients)                                |  |  |  |  |
|                   |      | Base Tables                                                                                                    |  |  |  |  |
|                   |      | Configuration                                                                                                  |  |  |  |  |
|                   |      | Devices                                                                                                    |  |  |  |  |
|                   |      | Specimen Tables                                                                                                |  |  |  |  |
|                   |      | Users                                                                                                    |  |  |  |  |

Continued on next page

| Procedure            | L         |                                                                                                    |
|----------------------|-----------|----------------------------------------------------------------------------------------------------|
| schedule a Report    | Į.        |                                                                                                    |
| continueu            | Step      | Action                                                                                                    |
|                      | 12        |                                                                                                    |
|                      |           | Refer to steps above to modify prior report selections                                                                                                    |
|                      |           | After modification is completed Click "Update"                                                                                                    |
|                      |           | Schedule Reports                                                                                                    |
|                      |           | <ai>     Apply Filter     Clear Filter       Application j     Name -     Frequency -     Format -</ai>                                                                                                |
|                      |           | Specimen         Detailed Turnaround Time by Caregiver         Monthly         xls         Landscape           Show Inactive         First Pase         Prior Pase         Nart Pase         Last Pase |
|                      |           | Selected Scheduled Report                                                                                                    |
|                      |           | Application:     Specimen     ✓     Active       Report:     Detailed Turnaround Time by Careoiver     ✓     Undere                                                                                    |
|                      |           | Format: XLS V Orientation: Landscape V Delete                                                                                                    |
|                      |           | Frequency: Monthly V Next Run: 2020-10-24 15:31 EXT Clear                                                                                                    |
|                      |           | jabir.r. bekele@kp.org                                                                                                    |
|                      |           |                                                                                                    |
|                      |           | Report Parameters                                                                                                    |
|                      |           | TimeFrame: Yesterday 🗸                                                                                                    |
|                      |           | Pnonty: All V<br>NegativeCollectionHandling: Count as Zero V                                                                                                    |
|                      |           |                                                                                                    |
|                      |           |                                                                                                    |
|                      |           |                                                                                                    |
| Non-Controlled       | The fol   | lowing non-controlled documents support this procedure.                                                                                                    |
| Documents            | 1110 101  | towing non controlled documents support and procedure.                                                                                                    |
|                      | • Medi    | Copia User Reference Guide                                                                                                    |
|                      |           | -                                                                                                    |
| -                    |           |                                                                                                    |
| Controlled           | The fol   | lowing controlled documents support this procedure.                                                                                                    |
| Documents            |           |                                                                                                    |
|                      |           | Reference                                                                                                    |
|                      | MediCo    | ppia Handheld Device-Routine Use                                                                                                    |
|                      | Procedu   | are for Venipuncture                                                                                                    |
| -                    |           |                                                                                                    |
| Authors              | D         | Letis 1 December 2014 Conserve                                                                                                    |
| Authors              | Ann M     | Sintef MT(ASCP) SBB HP COA(ASO)                                                                                                    |
|                      | Jabir B   | ekele. MediCopia Systems Administrator                                                                                                    |
|                      | caon D    |                                                                                                    |
| Regional Parent Doci | ument Ref | erence Number: SCPMG-PPP-0403 Rev: 01                                                                                                    |

### Signature Manifest

Document Number: SBMC-PPP-0635 Title: MediCopia Administrator Website Effective Date: 20 Apr 2021

All dates and times are in Pacific Standard Time.

### New Preanalytic Regional

#### **Initial Approval**

| Name/Signature             | Title                         | Date                     | Meaning/Reason |
|----------------------------|-------------------------------|--------------------------|----------------|
| Qiyamaa Portillo (K237031) | Assistant Director Operations | 13 Apr 2021, 11:15:04 AM | Approved       |

#### **Operations Director Approval**

| Name/Signature        | Title                        | Date                     | Meaning/Reason |
|-----------------------|------------------------------|--------------------------|----------------|
| Janice Wolf (K119893) | Director Operations Area Lab | 20 Apr 2021, 01:35:20 PM | Approved       |

### **Medical Director Approval**

| Name/Signature       | Title                         | Date                     | Meaning/Reason |
|----------------------|-------------------------------|--------------------------|----------------|
| Sony Wirio (A478893) | Pathologist, Medical Director | 20 Apr 2021, 02:53:01 PM | Approved       |